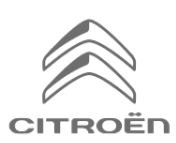

Jestliže vlastníte vůz vybavený 3D On-line navigací Citroën, můžete využívat tyto konektivní služby: Aktuální dopravní informace a Rychlostní radary. Služby jsou u nových vozů poskytovány **zdarma po dobu tří let**.

#### Krok 1:

Přihlaste se ke svému uživatelskému účtu na stránkách <u>https://services-store.citroen.cz</u> nebo si ho zde vytvořte. Vložte číslo VIN svého vozu a zjistěte, které služby jsou pro něj dostupné.

## Krok 2:

Klikněte na ON-LINE NAVIGACE **CITROËN**, kombinující služby Aktuální dopravní informace a Rychlostní radary. Pro dokončení přihlášení postupujte podle pokynů níže.

### Krok 3:

Máte-li založený uživatelský účet, zkontrolujte, zda je nastavení správné, aby bylo umožněno sdílení v rámci konektivních služeb. Nechte běžet motor a počkejte, až se načte navigace. Ujistěte se, že se nacházíte v oblasti s pokrytím sítí GSM (vyhněte se například podzemním garážím atd.).

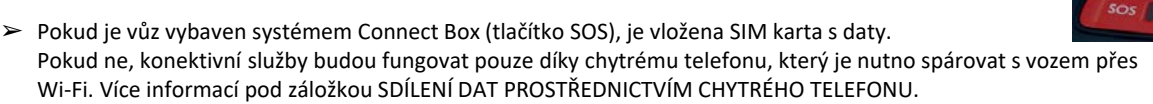

V závislosti na modelu se mohou obrazovky lišit.

#### Krok 4:

Kliknutím na ikonu zpráv v horní části obrazovky navigace zjistíte, zda vůz zaznamenal aktivaci konektiv služeb.

Stisknutím tlačítka KONEKTIVNÍ SLUŽBY zobrazíte stav. Pokud není stav AKTIVOVÁNO, zaktualizujte ho stisknutím ikony zeměkoule.

Poznámka: aktivace konektivních služeb je obvykle provedena do hodiny, ale akceptace vozem může trvat až 9 dní – časté řízení v oblastech pokrytých sítí GSM proces obvykle zrychlí.

#### Krok 5:

Ujistěte se, že není zapnut REŽIM SOUKROMÍ a vůz tudíž může odesílat informace o poloze.

To zjistíte buď pod ikonkou zpráv, nebo v navigaci.

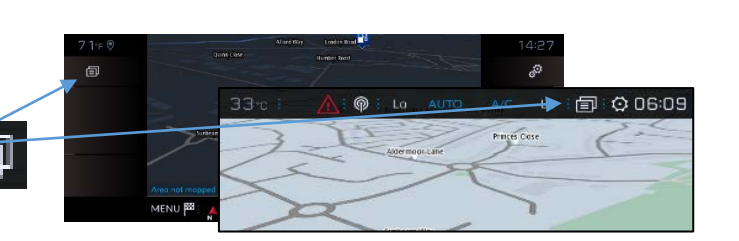

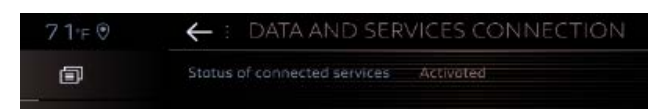

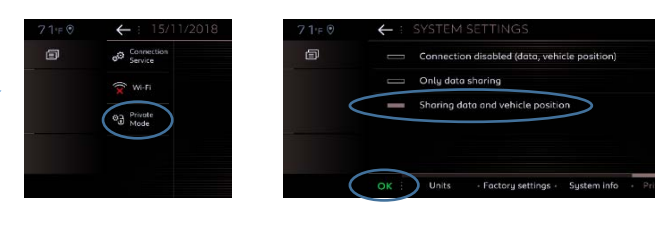

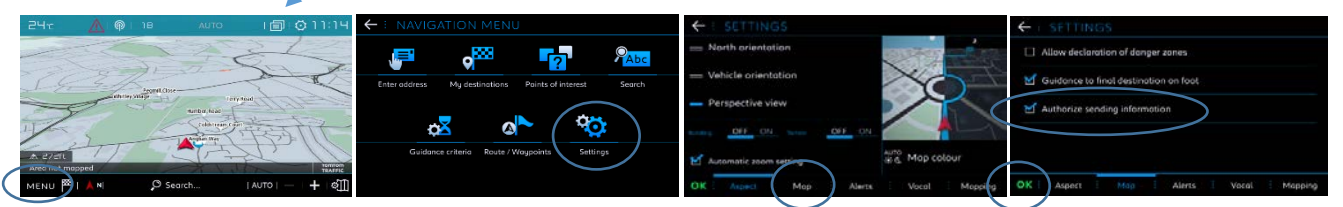

Poznámka: Sdílení dat může být na displeji kdykoli vypnuto, ale konektivní služby poté nebudou fungovat.

# Krok 6:

Na obrazovce KONEKTIVNÍ SLUŽBY (viz krok 4) se ujistěte, že se konektivní služby nyní zobrazují jako AKTIVOVANÉ a K DISPOZICI.

Pokud tomu tak je, objeví se v pravé dolní části obrazovky navigace nápis TOMTOM TRAFFIC.

Prostřednictvím ikony pod ním je možné navolit, co se bude standardně zobrazovat na obrazovce.

#### Krok 7:

Na obrazovce navigace klikněte na MENU a poté na NASTAVENÍ. Vyberte záložku MAPA, zaškrtněte POVOLIT UPOZORŇOVÁNÍ NA NEBEZPEČNÉ ZÓNY a potvrďte stisknutím OK. Na kartě VÝSTRAHY vyberte možnost VÝSTRAHA NA RIZIKOVOU

OBLAST. Poté kliknutím na ikonu trojúhelníku nastavte zobrazování a potvrďte stisknutím OK.

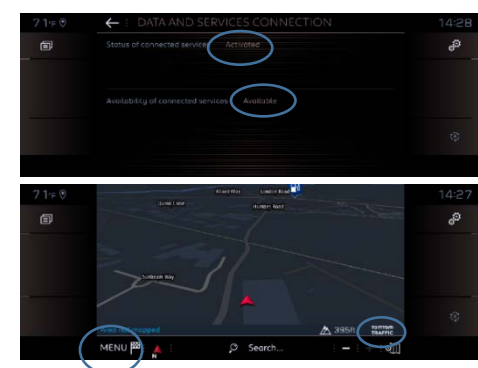

| İ. | $\leftarrow$ | SETTINGS                              | ← : SETTINGS                                 |     |
|----|--------------|---------------------------------------|----------------------------------------------|-----|
| IA | đ            | Allow declaration of danger zones     | Advise of car park nearby                    | 6)  |
|    | ଞ            | Guidance to final destination on faot | 🖌 Filling station alert : E                  | N   |
| '  |              |                                       | Risk areas alert                             | N   |
|    |              |                                       | Advise proximity of POI 1                    | 0.5 |
|    |              |                                       | Advise praximity of POI 2                    | 0.  |
|    | ок           | Aspect Mop Alerts Vocal Mapp          | ng OK Aspect + Map + Alerts + Vacal + Mappin | g.  |

Vaše 3D on-line navigace bude od nynějška zobrazovat aktuální dopravní informace, včetně dostupnosti a cen parkování, cen pohonných hmot, počasí v dané lokalitě a vyhledávání bodů zájmu, jakož i informace o rychlostních radarech a dopravních kamerách.

Pokud se vyskytnou potíže s aktivací konektivních služeb, postupujte podle pokynů k řešení problémů ve spodní části stránky konektivních služeb CITROËN.